Adding Documents to your website using Sitefinity:

- 1. Log in to Sitefinity
- 2. Click on CONTENT at the very top of the page

| V http:/  | //contentma | mager med uvm | <b>edu</b> /Sitefinity/dashb | oard     |   |
|-----------|-------------|---------------|------------------------------|----------|---|
| Dashboard | Pages       | Content -     | Ecommerce +                  | Design 👻 | A |
| Dashb     | oard        |               |                              |          |   |
|           |             |               |                              |          |   |

3. Select DOCUMENTS & FILES from the dropdown menu

| Dashboard                     | Pages             | Content 🗸                          | Ecommerce 🕶       | Design 👻 | Ad |
|-------------------------------|-------------------|------------------------------------|-------------------|----------|----|
| Dashb                         | oard              | Types of<br>News<br>Blogs<br>Event | Content<br>s<br>s |          |    |
| My content<br>All Unpublished | Publis            | Docur                              | ments & Files     |          |    |
| PAGE SUR Publis               | G 200: Em<br>shed | Widge                              | et blocks         |          |    |

4. Navigate to your folder (they are in alphabetical order on the far right side)

Default list:

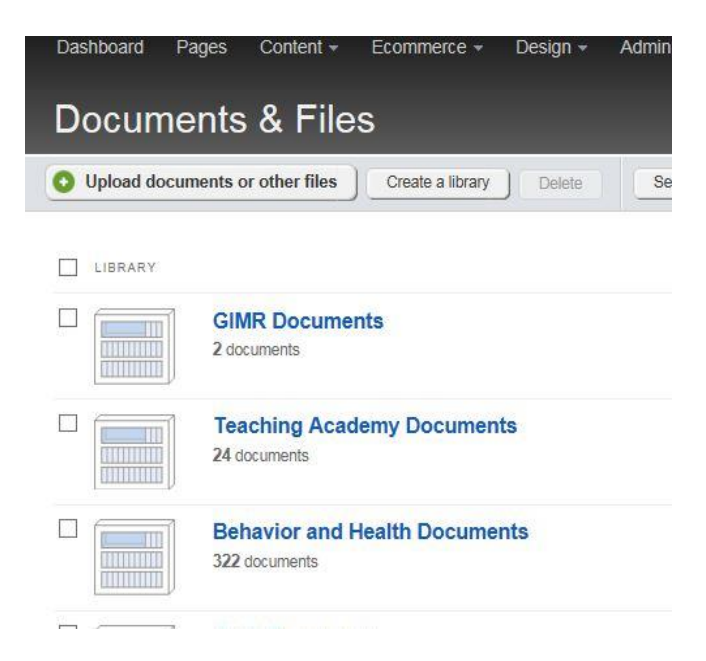

## Alphabetical list:

|   | Help & Resources Profile   Logout |
|---|-----------------------------------|
| • | Manage Documents & Files          |
|   |                                   |
|   | Admissions Documents              |
|   | Admissions Documents              |
|   | AHEC Documents                    |
|   | Alumni Documents                  |
|   | Anesthesiology Documents          |
|   | Behavior and Health Documents     |
|   | Biochemistry Documents            |
|   | Cardiovascular Documents          |
|   | Careers Documents                 |
|   | Center on Aging Documents         |

- 5. Click your departmental folder
- 6. At the top of the screen, select UPLOAD DOCUMENTS OR OTHER FILES

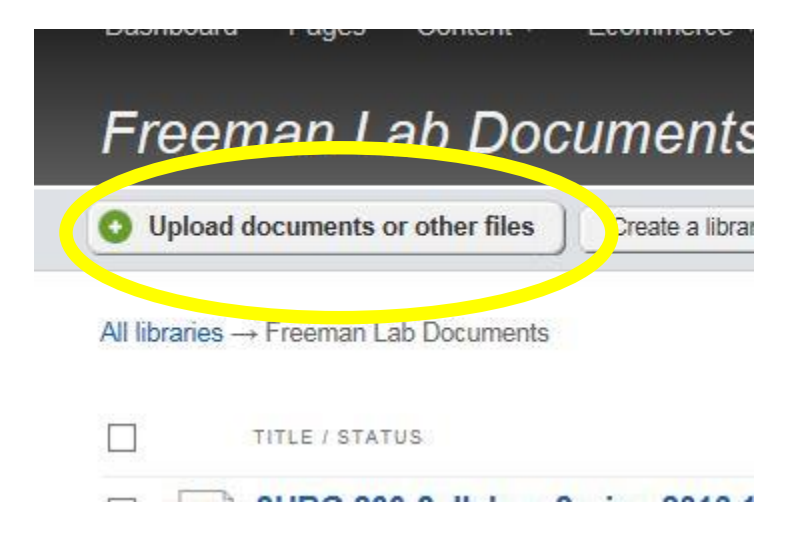

7. Either click on SELECT DOCUMENT FROM YOUR COMPUTER or drag and drop the file to this content block

|   | Back to all items                                                   |
|---|---------------------------------------------------------------------|
|   | Ipload documents or other files                                     |
|   |                                                                     |
| 7 |                                                                     |
|   | Select document from your computer                                  |
|   | or simply drag & drop it here                                       |
|   | Select document from your computer<br>or simply drag & drop it here |

- 8. If you have finished, select UPLOAD AND PUBLISH
- 9. Once you are back in the library, under actions, select EMBED LINK TO THIS FILE

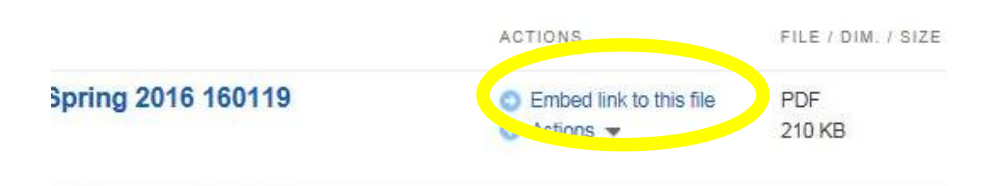

## 10. Copy the entire hyperlink shown

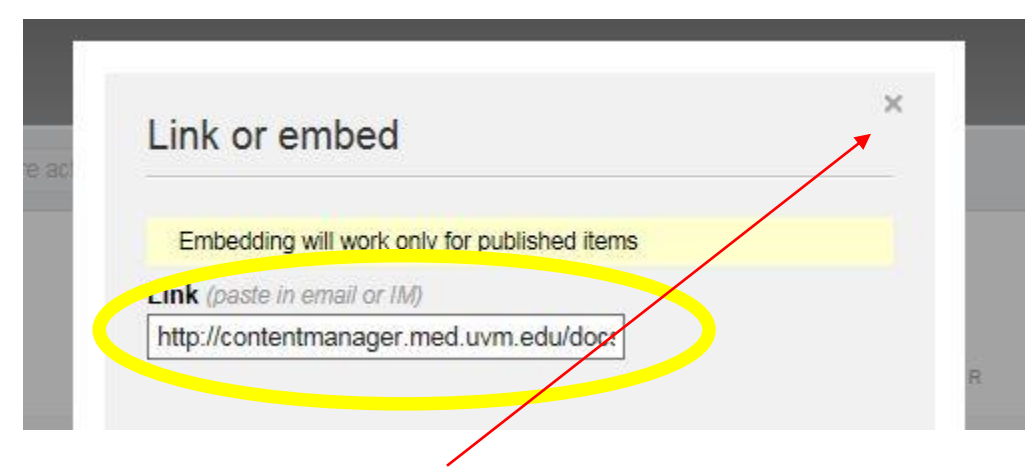

- 11. Click the X in that dialogue box
- 12. Go to PAGES for your website

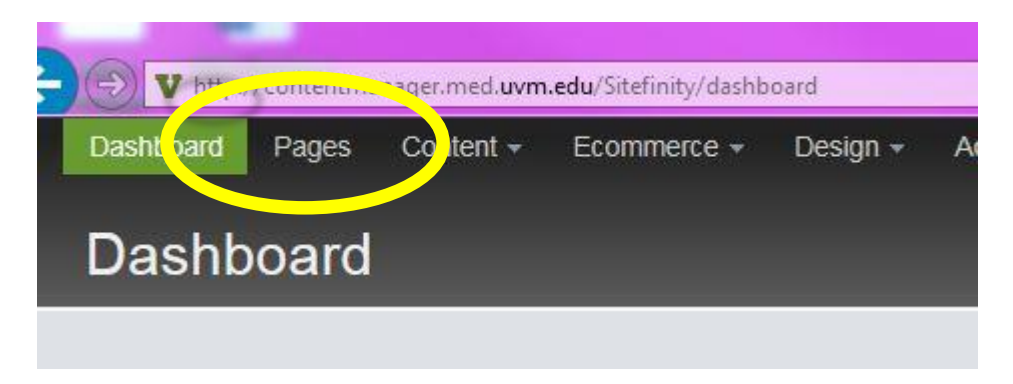

- 13. Go to the corresponding page on your website where you would like to link to the document
- 14. Follow instructions for adding a hyperlink to your webpage and use the hyperlink you copied in step 10